## How to check your 'VSB Library" Account!

- Click on the VSB Library icon on a school computer, or access VSB Library from home at: <u>http://library.vsb.bc.ca</u>
- Select Templeton Secondary from the list.
- Log in using your VSB username and password.
- Go to the "MY INFO" tab to see your account details.
  THEN RETURN YOUR BOOKS

Or

## RENEW THEM BY SELECTING THEM AND THEN CLICKING ON THE RENEW BUTTON.

Note: You may renew each item once online.

The 2<sup>nd</sup> time you want to renew an item, you must come into the library and renew at the Circulation Desk.

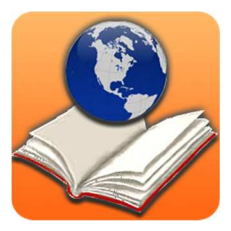